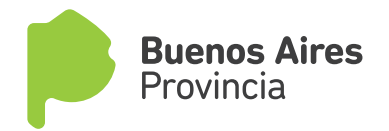

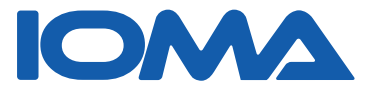

# SISTEMA/ CONSULTA Y DESCARGA DE PAGOS DE AFILIADOS VOLUNTARIOS

## MANUAL DE USO DE LA APLICACIÓN

La consulta y descarga de pagos la puede realizar el afiliado desde su PC en la sección de **AUTOGESTIÓN. Por su parte** el empleado puede ingresar desde dos lugares:

## • Desde la INTRANET, sección Sistemas, Link: AFIL - CONSULTA PAGOS AFILIADOS VOLUNTARIOS >>

|                        |                                                         |                                           |                 |                         | Institucio                 | nal   IntraNET    |
|------------------------|---------------------------------------------------------|-------------------------------------------|-----------------|-------------------------|----------------------------|-------------------|
| INICIO                 | CARTILLA MÉDICA                                         | COBERTURA                                 | AUTOGESTIÓN     | INFO AFILIATORIA        | OFICINAS DE ATENCIÓN       | NOVEDADES         |
|                        |                                                         |                                           |                 | Nuevas (                | Credenciales   Ambulancias | Vacuna Antigripal |
| SECCI                  | ON SISTEMAS                                             | 5                                         |                 |                         |                            |                   |
| ALTA DE<br>AFILIADO    | CUENTAS >><br>OS - CONSULTA DEL I<br>AL PADRÓN DE CÁPTI | PADRÓN ONLIN                              | IE >>           |                         |                            |                   |
| AFIL - NU              | JEVAS CREDENCIALE                                       | S >>                                      |                 |                         | NUEVA<br>CREDEN            | CIAL              |
| AFILIACI               | IÓN OBLIGATORIA >:                                      | >                                         |                 |                         | Todo lo o                  | que tenés         |
| AFILIACI               | IÓN VOLUNTARIA - A                                      | VI WEB >>                                 |                 |                         | que sab                    |                   |
| AFILIAD                | OS CON DISCAPACID                                       | AD>>                                      |                 |                         |                            |                   |
| AFIL- AU<br>de otras P | TORIZACIONES PROV                                       | <b>/ISORIAS DE A</b><br>e vienen a Bs. As | FILIADOS DE OT  | RAS PROVINCIAS (be      | neficiarios                |                   |
| AFIL - AU<br>temporaln | JTORIZACIONES PRO<br>nente van a otras Pcias            | VISORIAS DE /                             | AFILIADOS DEL I | OMA (afiliados del IOM/ | A que                      |                   |
| AFIL - CO              | ONSULTA PAGOS AFII                                      | IADOS VOLUN                               | TARIOS >>       |                         |                            |                   |
| AUDITOR                | RÍA DE BONO DE INTI                                     | RNACIÓN >>                                |                 |                         |                            |                   |
| AUDITOR                | RÍA DE PRÓRROGA DI                                      | ESCUELAS >>                               |                 |                         |                            |                   |
| AUDITOR                | RÍA DE PRÓRROGA DI                                      | INSTITUCION                               | ES>>            |                         |                            |                   |

### Desde INFO AFILIATORIA

Aparecerán estas dos opciones referidas al pago AVI:

## - Link Descargá tu Boleta de Pago

Cuando el afiliado o el empleado en Delegación quiere imprimir una boleta y no puede hacerlo porque registra períodos impagos.

#### - Link Consulta de Registro de Pagos

Cuando el afiliado o el empleado en Delegación quiere consultar sus pagos y/o deuda

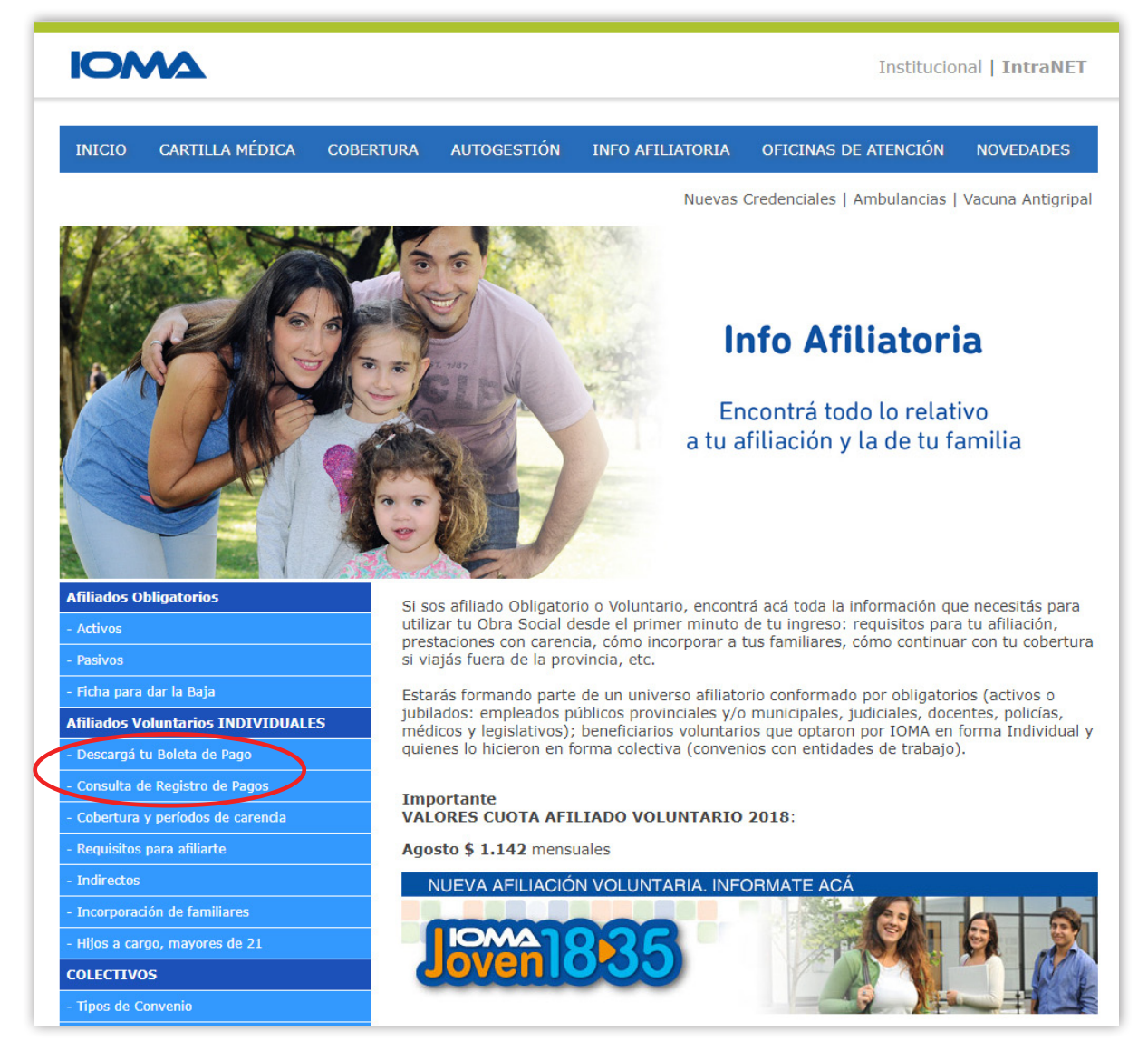

Una vez que se opta por ingresar por uno de los dos accesos, a continuación se detallan los pasos a seguir en cada uno:

1) Link DESCARGÁ TU BOLETA DE PAGO. Se ingresa a esta pantalla:

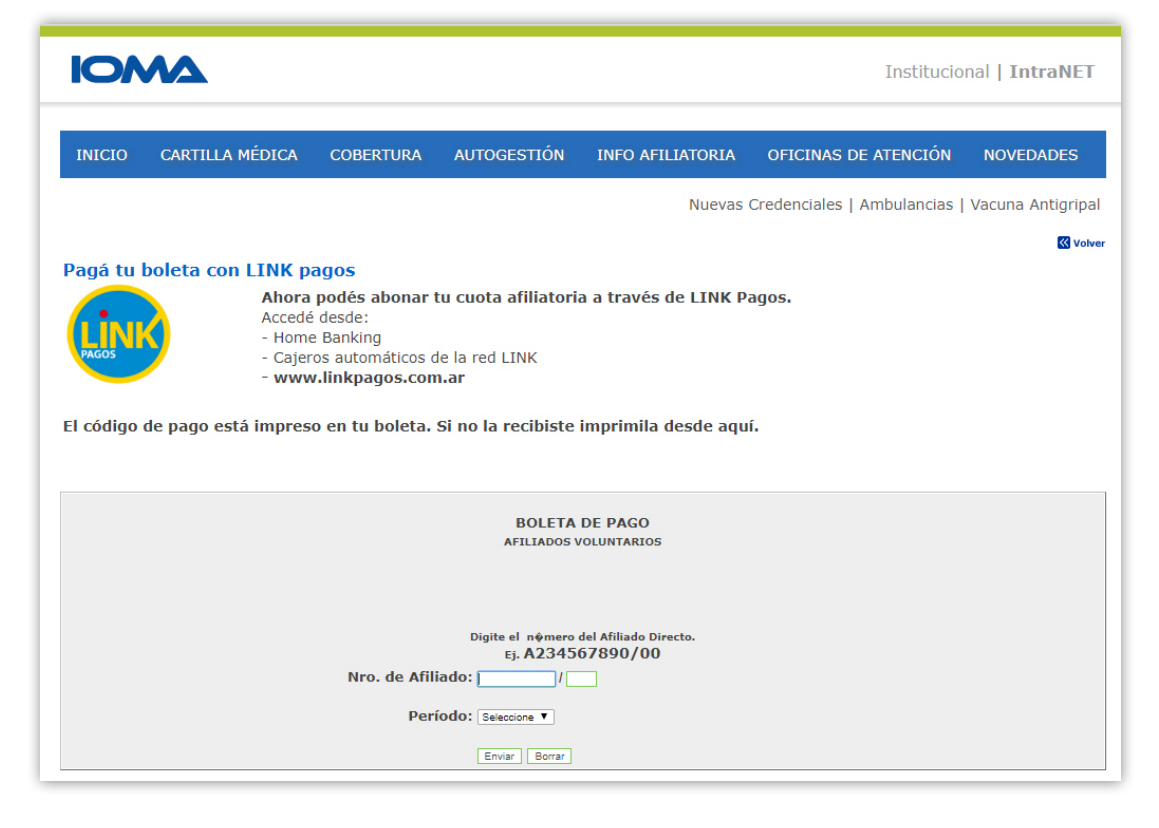

Se coloca el número de afiliado teniendo en cuenta que los dos dígitos posteriores a la barra se encuentran separados. Se selecciona el periodo y luego se presiona **Enviar** para que aparezca la boleta credencial. Si la boleta no está disponible, aparece una pantalla con la siguiente leyenda.

| BOLETA DE PAGO NO DISPONIBLE                                                                                   |
|----------------------------------------------------------------------------------------------------|
| El número de Afiliado que Ud. escribió es:<br>A228710694/00.                                                   |
| - SI ES CORRECTO, SU CUENTA CORRIENTE PRESENTA PERIODOS IMPAGOS -<br>- PARA INFORMARSE HAGA CLIC <u>AQUÍ</u> - |
| - SI EL NÚMERO DE AFILIADO NO COINCIDE CON EL DIGITADO -<br>HAGA CLIC <u>AQUÍ</u> -                            |
|                                                                                                    |
|                                                                                                    |

Oprimiendo el botón **AQUÍ**, se ingresa a una pantalla como la que se encuentra a continuación:

| IOMA                         |                                                                                     | P      | Buenos<br>Aires<br>Provincia |
|------------------------------|-------------------------------------------------------------------------------------|--------|------------------------------|
| Consulta de Pagos de A       | filiados                                                                            |        |                              |
| Afiliado Nº:                 | A22871069400                                                                        | Buscar |                              |
| El Nº de Afiliado debe comer | nzar con una letra y no debe contener la barra                                      |        |                              |
| Los pagos visualizados se    | encuentran on line con el Dpto Recaudación - Sede Central<br>Volver Descargar pagos |        |                              |

Una vez ingresado el número de afiliado (que comienza con una letra y NO DEBE contener la barra) presionando el botón **Buscar**, se muestran dos campos donde se debe ingresar el período a consultar. El sistema de recaudación está habilitado a partir del 01/0172008, por lo que ésta será la fecha mínima a consultar. Si el alta fue posterior a esa fecha, el campo **Desde** se completa automáticamente con la fecha de alta correspondiente.

Se ingresa el período **Hasta** y se vuelve a presionar el botón **Buscar** para que de esta forma se muestre la página con los pagos y la deuda.

|                                                                           | 2                                                                                                    |                                                                                                |                                                                      | Bue<br>Aire<br>Prov                                                              | nos<br>s<br>incia                            |                                                                                                    |
|---------------------------------------------------------------------------|----------------------------------------------------------------------------------------------------|------------------------------------------------------------------------------------------------|----------------------------------------------------------------------|----------------------------------------------------------------------------------|----------------------------------------------|----------------------------------------------------------------------------------------------------|
| Consulta de Pagos o                                                       | le Afiliados                                                                                                    |                                                                                                |                                                                      |                                                                                  |                                              |                                                                                                    |
| filiado Nº: Período De<br>eríodo Hasta:<br>I Nº de Afiliado debe co       | A22871069400<br>08/2018<br>08/2018<br>menzar con una letra y no                                                                     | mm/aaaa<br>mm/aaaa<br>debe contener la barra                                                   |                                                                      | Buscar                                                                           |                                              |                                                                                                    |
| s pagos visualizado<br>tos del Afiliado                                   | s se encuentran on line o                                                                                                    | on el Dpto Recaudación                                                                         | a - Sede Central                                                     |                                                                                  |                                              |                                                                                                    |
| Período                                                                   | CAMI GUSTAVO ALE.<br>Total                                                                                                    | Fecha Depósito                                                                                 | Sucursal                                                             | Transacción                                                                      | Origen                                       |                                                                                                    |
| 12/2017<br>01/2018<br>02/2018<br>03/2018<br>04/2018<br>05/2018<br>05/2018 | \$ 3.330,36<br>\$ 3.436,62<br>\$ 3.436,62<br>\$ 3.436,62<br>\$ 3.436,62<br>\$ 3.436,62<br>\$ 3.426,00<br>\$ 3.426,00<br>\$ 3.436,62 | 21/12/2017<br>11/01/2018<br>16/02/2018<br>19/03/2018<br>11/04/2018<br>09/05/2018<br>12/06/2018 | 7370<br>7569<br>7569<br>7569<br>7569<br>7569<br>7569<br>7569<br>7370 | 00111213<br>00058901<br>00064723<br>00076999<br>00074551<br>00085401<br>00133126 | 13<br>13<br>13<br>13<br>13<br>13<br>13<br>13 |                                                                                                    |
| o7/2018<br>STE FORMULA<br>ECESARIO SEF                                    | \$ 3.436,62<br>RIO NO ES VALII<br>RA SOLICITADO I                                                                                   | 16/07/2018<br>DO COMO COMPI<br>EL COMPROBANT                                                   | 7370<br>ROBANTE DE PA<br>TE CORRESPONI                               | GO. EN CASO DE S<br>DIENTE                                                       | 13<br>SER                                    |                                                                                                    |
| os pagos visualizados<br>oservaciones:                                    | se encuentran on line c                                                                                                    | on el Dpto Recaudación                                                                         | - Sede Central                                                       |                                                                                  |                                              |                                                                                                    |
| os pagos abonados er<br>rdan en acreditarse l<br>Períodos Adeu            | a Sucursales del Banco F<br>los fondos<br>idados                                                                                    | rovincia se registran a l                                                                      | as 48 hs. hábiles aproxi                                             | imadamente, tiempo en o                                                          | jue Los pag<br>hs. háb                       | s abonados en Agencias de Bapro Pagos y Red Multicobros (Cámara de Comercio de Pehuajó) se registra<br>s aproximadamente, tiempo en que tardan en acreditarse los fondos |
| 08/2018                                                                   |                                                                                                    |                                                                                                |                                                                      |                                                                                  |                                              |                                                                                                    |
|                                                                           |                                                                                                    |                                                                                                |                                                                      |                                                                                  |                                              |                                                                                                    |

En caso de que se registren períodos adeudados y que el afiliado o la delegación tengan los tickets bancarios de los meses que figuran impagos, puede presionar el botón **Descargar pagos** para enviar los datos del o los pagos. La pantalla se mostrará de la siguiente manera:

|                                                                        | •                                                                 | Buenos<br>Aires<br>Provincia                                                                                                    |
|------------------------------------------------------------------------|-------------------------------------------------------------------|----------------------------------------------------------------------------------------------------|
|                                                                        | Ingrese únicamente los datos de los tickets bancarios solicitados |                                                                                                    |
| <ul> <li>*) Campos Obligatirios</li> <li>N° Afiliado (*)</li> </ul>    | A22871069400                                                      | BPRD-HENDS DE PROD S.A.                                                                                                    |
| (No ingrese la barra)<br>Apellido y nombres Afiliado<br>directo<br>(*) | CAMI GUSTAVO ALEJANDRO                                            | SUCURSAL<br>10/09.AF.VOL.CTR.CTE 029/5<br>SUCURSAL 19996<br>TEXPL 14/10/2010<br>TEXPL 14/10/2010<br>TEXPL 14/10/2010<br>TEXPL 14/10/2010 |
| Correo electrónico (*)                                                 | Ej: carlosperez@hotmail.com                                       | FECHA THREECOM (NETHE:000000) C TRANSACCION                                                                                              |
| Teléfono fijo o celular                                                | ()<br>Ej: (0221) 429 - 5948 / (0221) 15 565 - 5555                | INPORTE PHEMOU: \$200.11<br>(2.6WE SEG.: #385 - 23605<br># VALIDO COND COMPROBENTE DE PHED #                                             |
| Origen                                                                 | 13                                                                | 0369352143403748000595015101007071010<br>070500020511FFFFFFFFFFFFFFFFFFFFFFFFFFFFFF                                                      |
| Período<br>mm/aaaa                                                     | Sucursal Fecha Pago Transacc<br>2 a 4 dd/mm/aaaa dioitos          | ción<br>8<br>*                                                                                                    |
| Identificación                                                         | Importe , Observac.                                               | * No es Transacción on line, es<br>TRANS                                                                                                 |
| Período                                                                | Sucursal Fecha Pago Transacción                                   | ,                                                                                                    |
| Identificacio                                                          | Importe , Observac.                                               |                                                                                                    |
| Período                                                                | Sucursal Fecha Pago Transacción                                   |                                                                                                    |
| Identificacio                                                          | Importe Observac.                                                 |                                                                                                    |

Se deben ingresar los datos solicitados que figuran en el ticket o comprobante bancario. La página permite el ingreso de hasta seis pagos. Si el afiliado o la delegación que descarga los pagos tiene más períodos para enviar, deben ser ingresados en una nueva pantalla, a través del link **Consulta de Registro de Pagos.** 

| Periodo Sucursal        | Fecha Pago | Transacción |   |
|-------------------------|------------|-------------|---|
| Identificacio Importe , | Observac.  |             | h |
| L                       | Enviar     | Volver      |   |

Luego del ingreso de los datos se presiona el botón **Enviar** que controla los datos ingresados con los pagos registrados en el Departamento Recaudación. Cabe aclarar que todo depósito que ya figure en el sistema de recaudación, será automáticamente rechazado por este link, a fin de evitar el envío de datos innecesarios. Los pagos que no figuran descargados se muestran en otra página donde se los permite cargar y **Enviar**.

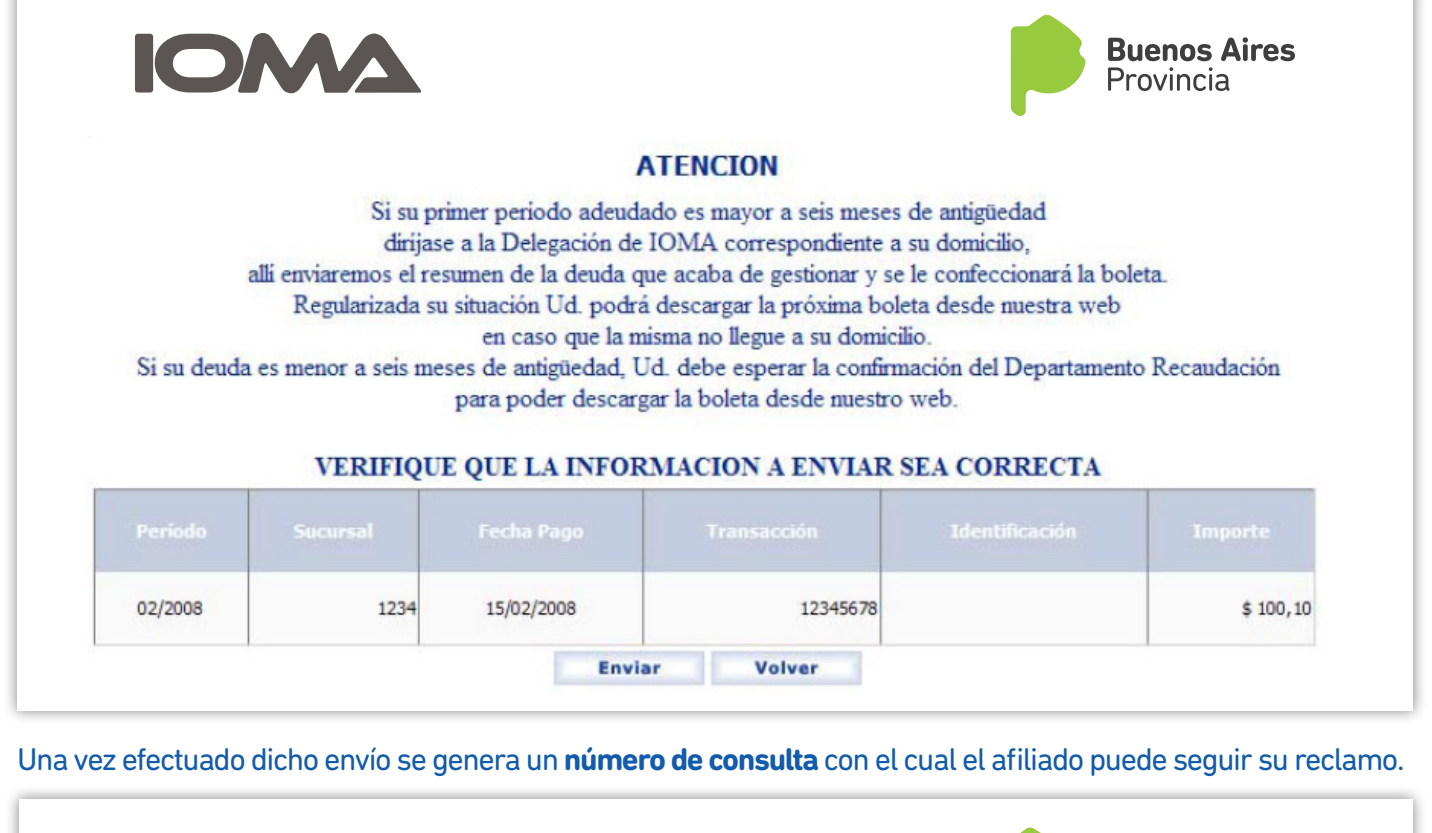

| IOMA                                                                                                    | Buenos Aires<br>Provincia                                                                                                    |
|----------------------------------------------------------------------------------------------------|----------------------------------------------------------------------------------------------------|
| EL ENVIO HA SIDO                                                                                                    | REALIZADO CON EXITO                                                                                                    |
| A la brevedad recibirá un c                                                                                                    | orreo electrónico de confirmación.                                                                                                    |
| SE HA GENERADO AUTOMATICAMEN<br>SU C                                                                                                    | TE EL NUMERO DE IDENTIFICACION PARA<br>ONSULTA:                                                                                                    |
|                                                                                                    | 25/10                                                                                                    |
| Si luego de 72 hs. hábiles a partir de la fecha<br>pagos remitidos, para informarse puede enviar<br>llamar al Tel. (0221) 429 - 5948 de 9:00 hs | de envio, Ud. no recibió un e-mail o no ve en pantalla los<br>n correo electrónico a recaudaciones@ioma.gba.gov.ar o<br>a 13:00 hs., haciendo referencia a su número de consulta. |
|                                                                                                    | olver                                                                                                    |

## 2) Link CONSULTA DE REGISTRO DE PAGOS.

Aparecerá una pantalla como la que se muestra a continuación:

|                                                                                                    | Buenos<br>Aires<br>Provincia |
|----------------------------------------------------------------------------------------------------|------------------------------|
| Consulta de Pagos de Afiliados                                                                                |                              |
| Afiliado Nº: Buscar                                                                                           | (                            |
| El Nº de Afiliado debe comenzar con una letra y no debe contener la barra                                     |                              |
| Los pagos visualizados se encuentran on line con el Dpto Recaudación - Sede Central<br>Volver Descargar pagos |                              |

Una vez ingresado el número de afiliado (que comienza con una letra y NO DEBE contener la barra) presionando el botón **BUSCAR**, se muestran dos campos donde se debe ingresar el período a consultar. El sistema de recaudación está habilitado a partir del 01/01/2008, por lo que ésta será la fecha mínima a consultar. Si el alta fue posterior a esa fecha, el campo **Desde** se completa automáticamente con la fecha de alta correspondiente. Se ingresa el período **Hasta** y se vuelve a presionar el botón **Buscar** para que de esta forma se muestre la página con los pagos y la deuda.

|                                            | 2                                        |                           |                | Bue<br>Aire<br>Prov | nos<br>es<br>vincia |
|--------------------------------------------|------------------------------------------|---------------------------|----------------|---------------------|---------------------|
| Consulta de Pagos                          | de Afiliados                             |                           |                |                     |                     |
| Afiliado Nº: Período D<br>Período Hasta:   | esde: A22871069400<br>08/2013<br>08/2018 | mm/aaaa<br>mm/aaaa        |                | Buscar              |                     |
| El Nº de Afiliado debe c                   | omenzar con una letra y i                | no debe contener la barra |                |                     |                     |
| Los pagos visualizado<br>atos del Afiliado | os se encuentran on line                 | e con el Dpto Recaudación | - Sede Central |                     |                     |
| Apellido y Nombre:                         | CAMI GUSTAVO AL                          | EJANDRO                   |                |                     |                     |
| Período                                    | Total                                    | Fecha Depósito            | Sucursal       | Transacción         | Origen              |
| 12/2012                                    | \$ 748,02                                | 13/12/2012                | 7569           | 00176137            | 13                  |
| 01/2013                                    | \$ 744,00                                | 10/01/2013                | 5030           | 00095892            | 13                  |
| 02/2013                                    | \$ 748,02                                | 14/02/2013                | 8528           | 00014140            | 13                  |
| 03/2013                                    | \$ 744,00                                | 05/03/2013                | 7370           | 00038941            | 13                  |
| 04/2013                                    | \$ 748,02                                | 12/04/2013                | 7569           | 00213654            | 13                  |
| 05/2013                                    | \$ 748,02                                | 11/05/2013                | 7569           | 00224969            | 13                  |
| 06/2013                                    | \$ 1.032,00                              | 05/06/2013                | 7370           | 00049107            | 13                  |
| 07/2013                                    | \$ 1.032,00                              | 08/07/2013                | 7370           | 00054664            | 13                  |
| 08/2013                                    | \$ 1.032,00                              | 09/08/2013                | 7569           | 00252108            | 13                  |
| 09/2013                                    | \$ 965,18                                | 17/09/2013                | 7569           | 00264513            | 13                  |
| 10/2013                                    | \$ 967,10                                | 16/10/2013                | 7569           | 00274212            | 13                  |
| 11/2013                                    | \$ 960,00                                | 05/11/2013                | 5090           | 00077371            | 13                  |
| 12/2013                                    | \$ 967,10                                | 12/12/2013                | 7370           | 00081567            | 13                  |
| 01/2014                                    | \$ 967,20                                | 13/01/2014                | 5090           | 00041342            | 13                  |
| 02/2014                                    | \$ 967,97                                | 13/02/2014                | 7370           | 00005045            | 13                  |
| 03/2014                                    | \$ 968,83                                | 13/03/2014                | 7569           | 00021154            | 13                  |
| 04/2014                                    | \$ 968,83                                | 14/04/2014                | 7569           | 00028004            | 13                  |
| 05/2014                                    | \$ 968,83                                | 13/05/2014                | 7569           | 00034820            | 13                  |
| 06/2014                                    | \$ 960.00                                | 10/06/2014                | 7569           | 00015448            | 13                  |
| 07/2014                                    | \$ 1,490,00                              | 08/07/2014                | 7569           | 00018599            | 13                  |
| 08/2014                                    | \$ 1,830.00                              | 06/08/2014                | 7569           | 00022040            | 13                  |
| 09/2014                                    | \$ 1,830,00                              | 08/09/2014                | 7569           | 00072354            | 13                  |
| 10/2014                                    | \$ 1,897,30                              | 16/10/2014                | 7569           | 00086995            | 13                  |
| 11/2014                                    | \$ 1,604,63                              | 11/11/2014                | 7569           | 00095791            | 13                  |
| 12/2014                                    | \$ 1 590.00                              | 10/12/2014                | 7569           | 00107700            | 13                  |
| 01/2015                                    | \$ 1.590,00                              | 08/01/2015                | 7569           | 00116699            | 13                  |
| 02/2015                                    | \$ 1.550,00                              | 11/02/2015                | 7569           | 00133588            | 13                  |
| 02/2015                                    | \$ 1,004,03                              | 12/02/2015                | 7560           | 00133366            | 13                  |
|                                            | \$ 1.004,03                              | 12/05/2015                | 1203           | 00140420            | 15                  |
| 03/2015                                    | ¢ 1 500.00                               | 10/04/2015                | 7560           | 00152127            | 12                  |
| 04/2015                                    | \$ 1.590,00                              | 10/04/2015                | 7569           | 00152137            | 13                  |

En caso de que se registren períodos adeudados y que el afiliado o la delegación tengan los tickets bancarios de los meses que figuran impagos, pueden presionar el botón **Descargar pagos** para enviar los datos del o los pagos. La pantalla se mostrará de la siguiente manera:

|                                          |                                                   | Aires<br>Provincia                                                                 |
|------------------------------------------|---------------------------------------------------|------------------------------------------------------------------------------------|
|                                          | Ingrese únicamente los datos de los tickets banca | rios solicitados                                                                   |
| (*) Campos Obligatirios                  |                                                   | Comprobante Modelo                                                                 |
| N° Afiliado (")<br>(No ingrese la barra) | A22871069400                                      | BEFRID-HEDIOS DE PROD S.A.                                                         |
| Apellido y nombres Afiliado<br>directo   | CAMI GUSTAVO ALEJANDRO                            | JUNA. #F. VOL. CTR. CTE 12975                                                      |
|                                          |                                                   | FECHA                                                                              |
| Correo electrónico (*)                   | Ej: carlosperez@hotmail.com                       | FERIOD E PAGE 07/10<br>FERIOD E PAGE 07/10<br>FORMA PAGE EFECTIVO                  |
| Teléfono fijo o celular                  |                                                   | 1/1907TE PEGROD: \$20(+11<br>(1.905 SEC.+ x395 - 23405 IMPOR                       |
|                                          | Ej: (0221) 429 - 5948 / (0221) 15 565 - 5555      | * VALIDO COMO CONPROBRATE DE PARID *                                               |
| Origen                                   | 13                                                | 03.5935214340374500595015101007071010<br>(20500020511FFFFFFFFFFFFFFFFFFFFFFFFFFFFF |
|                                          |                                                   | VERSION 0001.0001.0244                                                             |
| Período<br>mm/aaaa                       | Sucursal Fecha Pago<br>2 a 4 dígitos dd/mm/aaaa   | Transacción<br>Sólo 8<br>dígitos *                                                 |
| Identificación                           | Importe , Observac.                               | * No es Transacción on line, es<br>TRANS                                           |
| Período                                  | Sucursal Fecha Pago                               | Transacción                                                                        |
| Identificació                            | Importe Observac.                                 |                                                                                    |
|                                          |                                                   |                                                                                    |
| Período                                  | Sucursal Fecha Pago                               | Transacción                                                                        |
| Identificacio                            | Importe , Observac.                               | 1                                                                                  |
| Período                                  | Sucursal Fecha Pago                               | Transacción                                                                        |
|                                          |                                                   |                                                                                    |

Se deben ingresar los datos solicitados que figuran en el ticket o comprobante bancario. La página permite el ingreso de hasta seis pagos. Si el afiliado al que se los descargan, tiene más períodos para enviar, deben ser ingresados en una nueva pantalla, a través del link **Consulta de Registro de Pagos**.

| Período       | Sucursal  | Fecha Pago | Transacción |   |
|---------------|-----------|------------|-------------|---|
| Identificacio | Importe , | Observac.  |             | 1 |

Luego del ingreso de los datos, se presiona el botón Enviar para controlar los enviados con los pagos registrados en el Departamento Recaudación.

Todo depósito que ya figure en el sistema de recaudación, será automáticamente rechazado por este link, a fin de evitar el envío de datos innecesarios. Los pagos que no figuran descargados se muestran en otra página, donde se los permite **cargar** y **Enviar**.

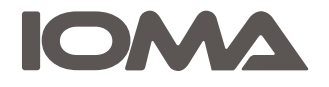

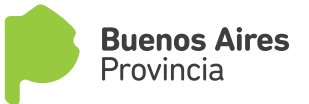

#### ATENCION

Si su primer periodo adeudado es mayor a seis meses de antigüedad

dirijase a la Delegación de IOMA correspondiente a su domicilio,

alli enviaremos el resumen de la deuda que acaba de gestionar y se le confeccionará la boleta.

Regularizada su situación Ud. podrá descargar la próxima boleta desde nuestra web

en caso que la misma no llegue a su domicilio.

Si su deuda es menor a seis meses de antigüedad, Ud. debe esperar la confirmación del Departamento Recaudación para poder descargar la boleta desde nuestro web.

#### VERIFIQUE QUE LA INFORMACION A ENVIAR SEA CORRECTA

| Periodo |      |            | Transacción | Importe   |
|---------|------|------------|-------------|-----------|
| 02/2008 | 1234 | 15/02/2008 | 12345678    | \$ 100,10 |

Una vez efectuado dicho envío se genera un **número de consulta** con el cual el afiliado puede seguir su reclamo.

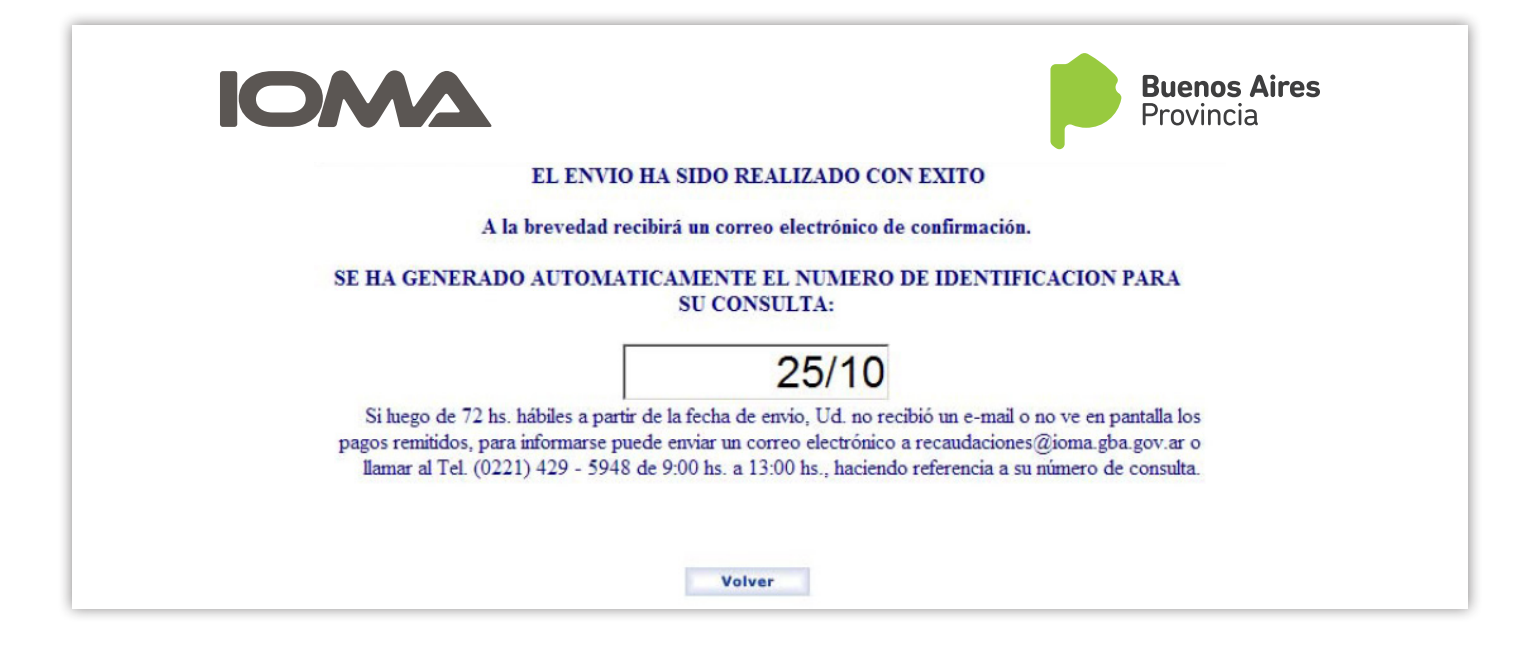

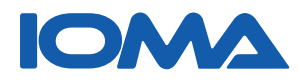

SISTEMA/ CONSULTA Y DESCARGA DE PAGOS DE AFILIADOS VOLUNTARIOS - Para consultas comunicate con el interno 974 o a voluntarios@ioma.gba.gov.ar

Agosto 2018